# Manage SLA

- 1 What's the problem?
- 2 Existing solutions
- 3 Our solution is HelpDesk for JIRA
- 4 Setting Up SLA
  - 4.1 Using SLA duration times
  - 4.2 Work-Time Calendar
  - <sup>o</sup> 4.3 Color Schemes for SLA field
  - ° 4.4 SLA Karma
  - 4.5 Search by SLA

## What's the problem?

It is impossible in JIRA to manage SLA. For example, for ServiceDesk tasks it is necessary to control the first response duration, whole task resolution duration, etc.

## **Existing solutions**

There is only one working solution on the Markeplace - JIRA ServiceDesk. That is JIRA plugin with heavy functions and also heavy price. Look at the example:

| ÄJIRA Dashboards                         | s - Projects - Issues -                                        | CRM Create issu     | e                            | Q Quick Se                    | earch 💿 - 🌻 - 🛄 -                            |  |  |  |
|------------------------------------------|----------------------------------------------------------------|---------------------|------------------------------|-------------------------------|----------------------------------------------|--|--|--|
| O Support / SUP<br>Please a              | dd REST API                                                    |                     |                              |                               |                                              |  |  |  |
| ledit O Comm                             | ent Assign More -                                              | Start Progress Reso | Ive Issue Workflow - Admin - |                               | E Export -                                   |  |  |  |
| Details                                  |                                                                |                     |                              | People                        |                                              |  |  |  |
| Туре:                                    | Bug                                                            | Status:             | 🖨 Reopened                   | Assignee:                     | 🌉 Anton Kolin (Teamlead)                     |  |  |  |
| Priority:                                | ↑ Major                                                        | Resolution:         | Unresolved                   | Reporter:                     | Ted Rodgers                                  |  |  |  |
| Labels:                                  | None 🖋                                                         |                     |                              |                               | (Oraclenz)                                   |  |  |  |
| Main Workflow                            |                                                                |                     |                              | Votes:                        | • Vote for this issue                        |  |  |  |
|                                          | Oraclanz                                                       |                     |                              | Watchers:                     | <ol> <li>Stop watching this issue</li> </ol> |  |  |  |
| Company:                                 | SI A-3 Premium: 10m                                            |                     |                              |                               |                                              |  |  |  |
| Reaction time.                           | Schedule date: 19/02/201<br>Time spent: 6m<br>Time remains: 4m | 4 12:10             |                              | Dates<br>Created:<br>Updated: | 07/Dec/13 8:54 PM<br>7 minutes ago           |  |  |  |
| SLA Karma:                               | -2                                                             |                     |                              |                               |                                              |  |  |  |
| Description                              | Description                                                    |                     |                              |                               |                                              |  |  |  |
| Click to add descriptio                  | n                                                              |                     |                              |                               |                                              |  |  |  |
| Activity                                 |                                                                |                     |                              |                               |                                              |  |  |  |
| All Comments Work Log History Activity   |                                                                |                     |                              |                               |                                              |  |  |  |
| There are no comments yet on this issue. |                                                                |                     |                              |                               |                                              |  |  |  |

## Our solution is HelpDesk for JIRA

You can configure SLA in JIRA in ten minutes using HelpDesk for JIRA. Let's try to do it!

# Setting Up SLA

- Setting Up SLA Custom Field
- Setting Up Workflow Post-Functions for SLA Custom Field
- Setting Up Work Time Calendar for SLA
- Setting Up the Color Scheme for SLA
- Setting Up the SLA Karma
- HelpDesk JQL operators
- SLA Gadget

### Using SLA duration times

Now we can control duration time of issue being in a specific step of the WF. SLA field shows us the next information in JIRA issue:

- SLA defined by JQL
- duration time for this SLA
- scheduled due date based on duration time of the SLA
- consumed (spent) time
- remaining time
- progress bar for better visualization

Progress bar and timer of SLA fields update dynamically without page refresh.

Combining HelpDesk with CRM for JIRA allows you to define SLA by Company.

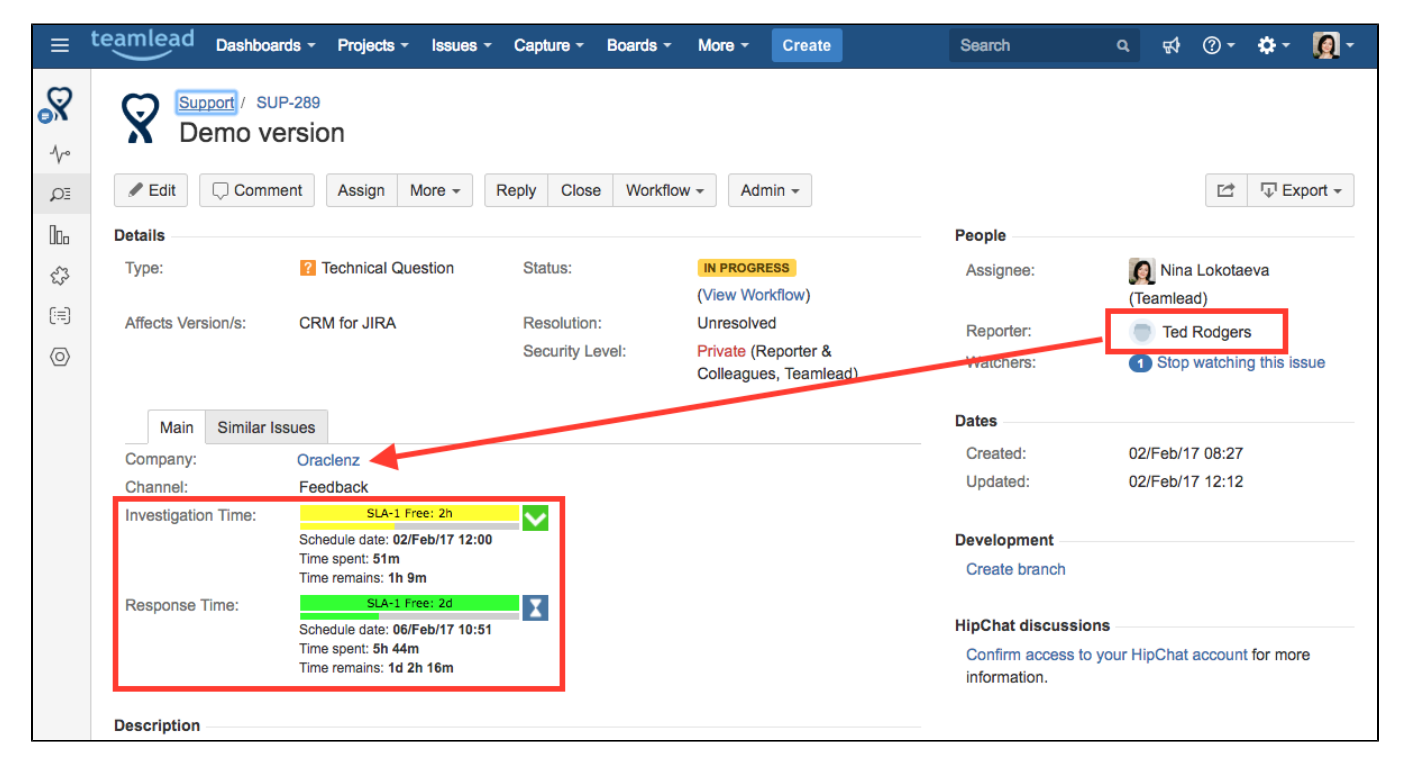

SLA custom field can be also used for sorting issues on the dashboards. There is no need to use JIRA priorities anymore, because we need only one metric when working in ServiceDesk - scheduled due date that is defined by SLA.

| ΪIR/  | Dashb              | oards - Pr      | ojects - Issues                                                   | - CRM     | Crea   | te issue                                                          | 🔍 Quick Search 🔹 🔹 🔹 🤹                               |
|-------|--------------------|-----------------|-------------------------------------------------------------------|-----------|--------|-------------------------------------------------------------------|------------------------------------------------------|
| Sales | S<br>er Results: I | Potential Sales |                                                                   |           |        |                                                                   | + Add Gadget 🖋 Edit Layout 🔅 Tools -                 |
| т     | Кеу                | Sale Type       | Summary                                                           | Company   | Budget | Total Duration 🕈                                                  | Statistics: SALE (Status)                            |
| \$    | SALE-7             | Traning         | Trainings - JIRA,<br>Agile, Confluence                            | Microsoft | 5,000  | Schedule date: 18/11/2013 01:58<br>Started<br>30m                 | Chin Progress   8   57%     Arrow Reopened   4   29% |
| \$    | SALE-14            | Traning         | Training for JIRA<br>Agile Users -<br>Facebook                    | Atlassian | 1,200  | Schedule date: 18/11/2013 01:59<br>Started<br>1h                  | Closed 2 14%<br>Total Issues: 14                     |
| \$    | SALE-9             | Support         | Maintenance<br>Consulting<br>(Atlassian JIRA) in<br>the Microsoft | Facebook  | 4,300  | Schedule date: 18/11/2013 02:00<br>Started<br>3h                  | Recently Created Chart: SALE                         |
| \$    | SALE-8             | Development     | Development<br>Plugin for JIRA<br>(Timesheet<br>Report)           | Microsoft | 7,800  | Schedule date: 18/11/2013 02:00<br>Started<br>30m                 | o                                                    |
| 1-4   | of <u>4</u>        |                 |                                                                   |           |        |                                                                   |                                                      |
| Filte | er Results: S      | Sales in Progre | 55                                                                |           |        |                                                                   | Cripb Notento                                        |
| т     | Кеу                | Sale Type       | Summary                                                           | Company   | Budget | Reaction Time 1                                                   | Period: last 20 days (grouped Monthly)               |
| \$    | SALE-1             | Software        | Delivering<br>Atlassian JIRA<br>500                               | Dell      | 8,000  | Schedule date: 16/11/2013 02:21<br>Stopped with overtiming<br>30m |                                                      |
| \$    | SALE-3             | Support         | Support Atlassian<br>JIRA (1 year)                                | Microsoft | 4,300  | Schedule date: 16/11/2013 02:00 Stopped with overtiming           |                                                      |

#### Work-Time Calendar

If you need to calculate SLA durations based on working time, you need to create a working calendar. See Setting Up Work Time Calendar for SLA.

### Color Schemes for SLA field

To get more visibility we can colorize SLA field. Color could be depend on critical level. For example, we should use red color for blocker issues and blue color for new non-critical issues:

| Filter Results: Support New Issues |   |       |                        |           |                        |           |
|------------------------------------|---|-------|------------------------|-----------|------------------------|-----------|
| Reaction Time 🕈                    | т | Key   | Summary                | Company   | Reporter               | SLA Karma |
| 01/02/2014 21:24<br>10m / Overdue  |   | SUP-3 | Bug in the add-on      | Teamlead  | Anton Kolin (Teamlead) | -1        |
| 19/02/2014 11:59<br>10m / 0s       |   | SUP-1 | Error in the CRM field | Microsoft | Bill Gates (Microsoft) | -3        |
| 19/02/2014 12:10<br>10m / 10m      |   | SUP-2 | Please add REST API    | Teamlead  | Bob Rodger (Oracle)    | -2        |
| 19/02/2014 12:20<br>30m / 20m      |   | SUP-5 | Can't load the report  | Facebook  | Mark Zuckerberg        | 0         |
| 19/02/2014 12:50<br>1h / 50m       | + | SUP-8 | CRM Billing report     | Oracle    | Bob Rodger (Oracle)    | -2        |

There is a guide: Setting Up the Color Scheme for SLA.

#### SLA Karma

What is a SLA Karma?

With SLA Karma we could control SLA violations by assignees. HelpDesk stores SLA Karma in issue field (type Number). HelpDesk checks violation of SLA if assignee close issue (or resolve it). If there is violation of SLA, HelpDesk stores negative point to SLA Karma field. If there is no violation of SLA, HelpDesk stores positive point to SLA Karma field. So, during working with issue assignees could increase or decrease points. We would kill an assignee  $c_{e}$ , if an issue will have a negative SLA Karma value.

| XIRA Dashboards                                            | ✓ Projects ✓ Issues ✓ CRM Create issue   | 🔍 Quick Search 🔹 🖓 - 🔹 🌲 -              |  |  |  |  |
|------------------------------------------------------------|------------------------------------------|-----------------------------------------|--|--|--|--|
| O Support / SUP-6<br>Cosmetics improovements               |                                          |                                         |  |  |  |  |
| Comment     Voters     More ▼     Reopen Issue     Admin ▼ |                                          |                                         |  |  |  |  |
| Details                                                    |                                          | People                                  |  |  |  |  |
| Туре:                                                      | Improvement Status: A Closed             | Assignee:                               |  |  |  |  |
| Priority:                                                  | ↑ Major Resolution: Fixed                | 🚬 🐂 🐂 🌉 Anton Kolin (Teamlead)          |  |  |  |  |
| Labels:                                                    | None                                     | Poportor:                               |  |  |  |  |
|                                                            | · · · ·                                  |                                         |  |  |  |  |
| Main Workflow                                              |                                          | Ted Rodgers                             |  |  |  |  |
| Company:                                                   | Oraclenz K                               | Company People:                         |  |  |  |  |
| Reaction Time:                                             | SLA-2 Medium: 30m                        | Ted Rodgers<br>Votes:                   |  |  |  |  |
|                                                            | Schedule date: 01/02/2014 21:39          |                                         |  |  |  |  |
|                                                            | Time spent: 1h 11m                       | <ul> <li>Vote for this issue</li> </ul> |  |  |  |  |
|                                                            | lime remains: [-41m]                     | Watchers:                               |  |  |  |  |
| SLA Karma:                                                 | -1                                       | Stop watching this issue                |  |  |  |  |
| Activity                                                   |                                          | Dates                                   |  |  |  |  |
| All Comments                                               | Work Log History Activity Source Reviews | Created                                 |  |  |  |  |
|                                                            |                                          | Ureated:                                |  |  |  |  |
| There are no comments yet on this issue.                   |                                          |                                         |  |  |  |  |

See more here Setting Up the SLA Karma.

### Search by SLA

See the guide here: HelpDesk JQL operators.